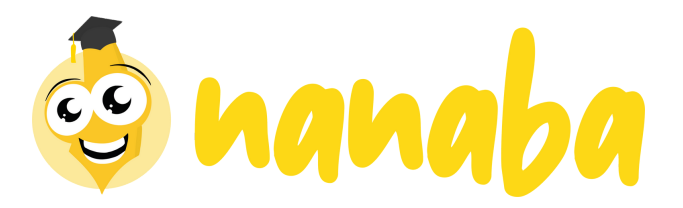

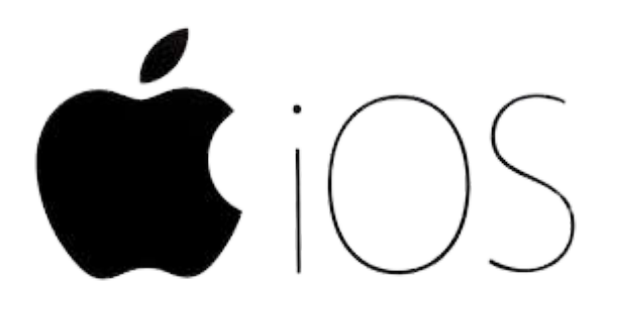

# Bienvenue dans le guide d'utilisation Nanaba sur iOS

44

0

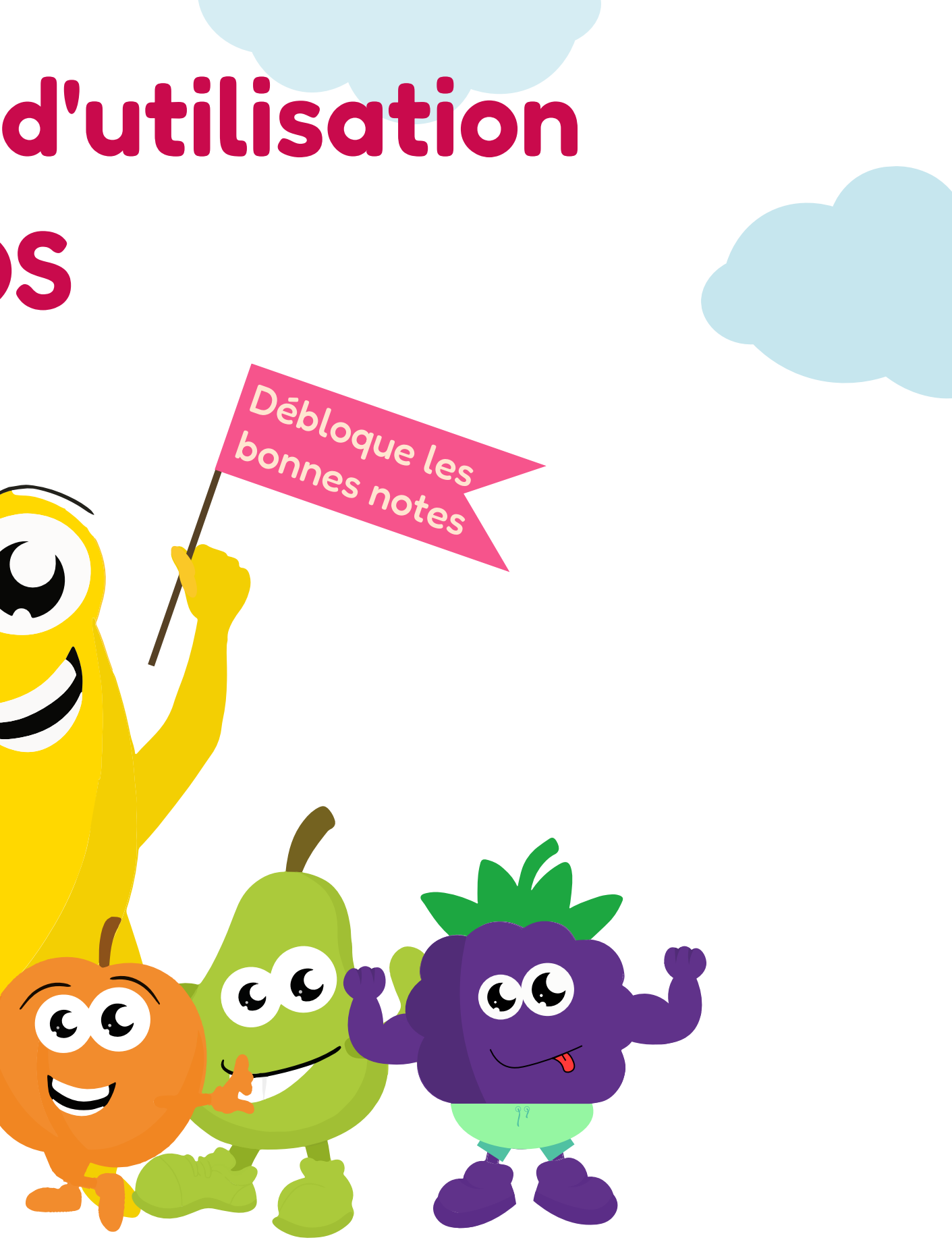

# **Guide d'utilisation iOS**

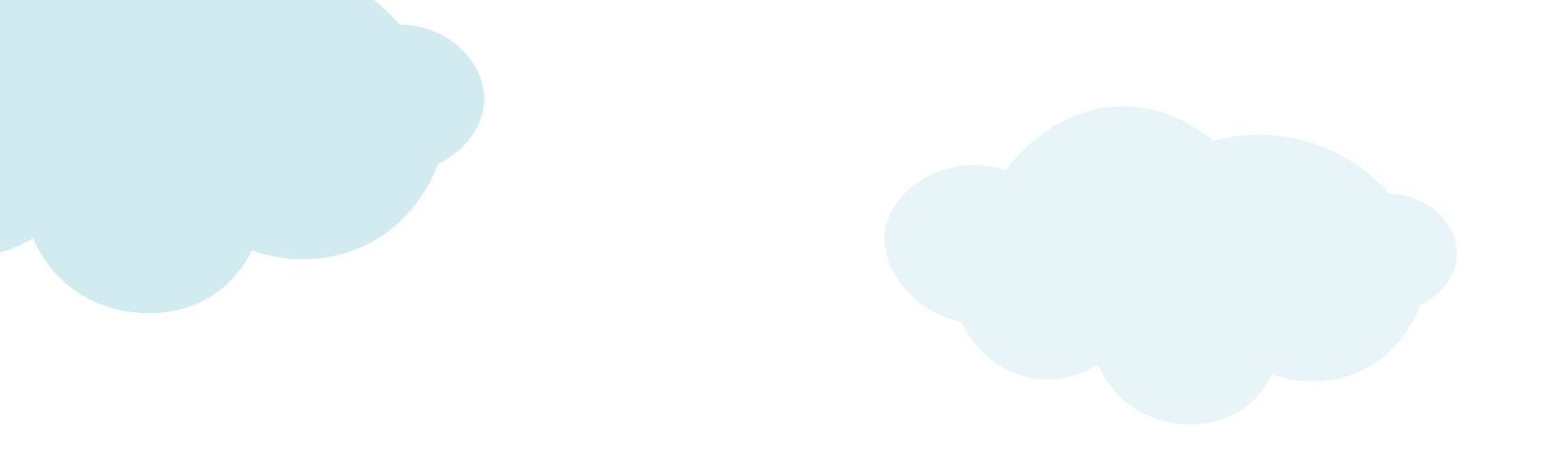

Choix de l'abonnement et paiement

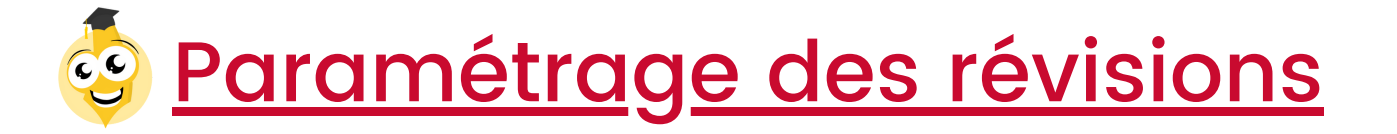

Paramétrage du blocage

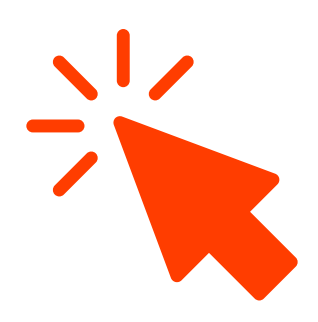

Ton enfant révise sans le blocage ?

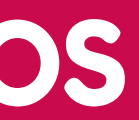

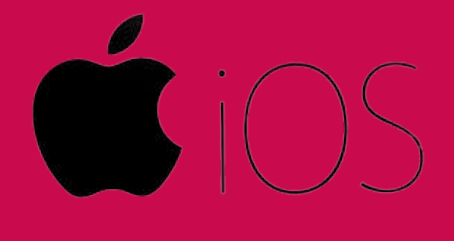

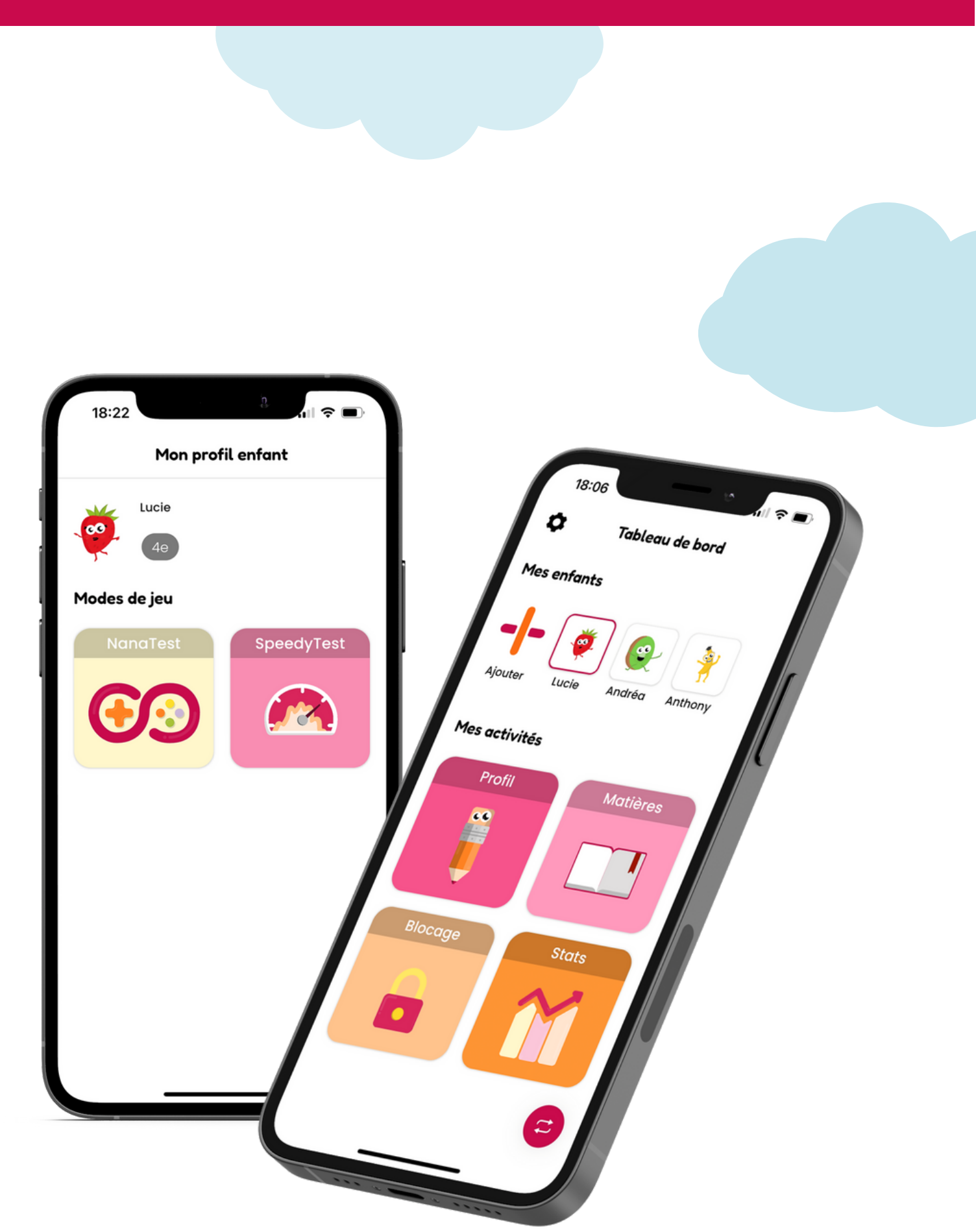

# 1. Choix de l'abonnement et paiement

|  | 11:39 <b>7</b>           | 15:38 Abonnements                                  | 15:38<br>★ Panie                                                                                                    |
|--|--------------------------|----------------------------------------------------|----------------------------------------------------------------------------------------------------|
|  | Hello Olivier            |                                                    | Mon offre<br>Annuel<br>À partir de 59.99€                                                                                                    |
|  | Mes enfants              | 7 jours d'essai offert                             | Nombre d'enfants<br>0.99€ / mois pour chaque                                                                                                    |
|  | Ajouter<br>Mes activités | À partir de 59.99€                                 | -60%                                                                                                    |
|  | Profil Matières          | <b>Trimestriel</b><br>À partir de 29.99€           | -25% Total                                                                                                    |
|  | Blocage Stats            | <b>Mensuel</b><br>À partir de 12.99€               | Commence ta période d<br>59.99€ par année à parti<br>peux toujours annuler ton<br>23 janv. 2023 si tu ne souh<br>S'abonner à une offre<br>d'utiliser toutes les fo |
|  | Espace quiz              | Pssst : tu pourras ajouter plusieurs en<br>Suivant | afants Souscrire mo                                                                                                    |
|  | 1                        | 2                                                  | 3                                                                                                    |

Clique sur l'icône boutique

Sélectionne l'abonnement de ton choix Tu as 7 jours d'essai offert

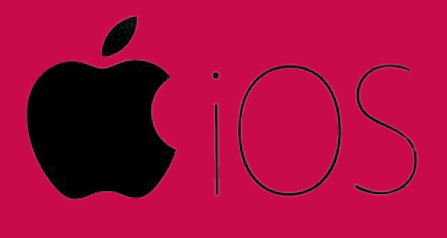

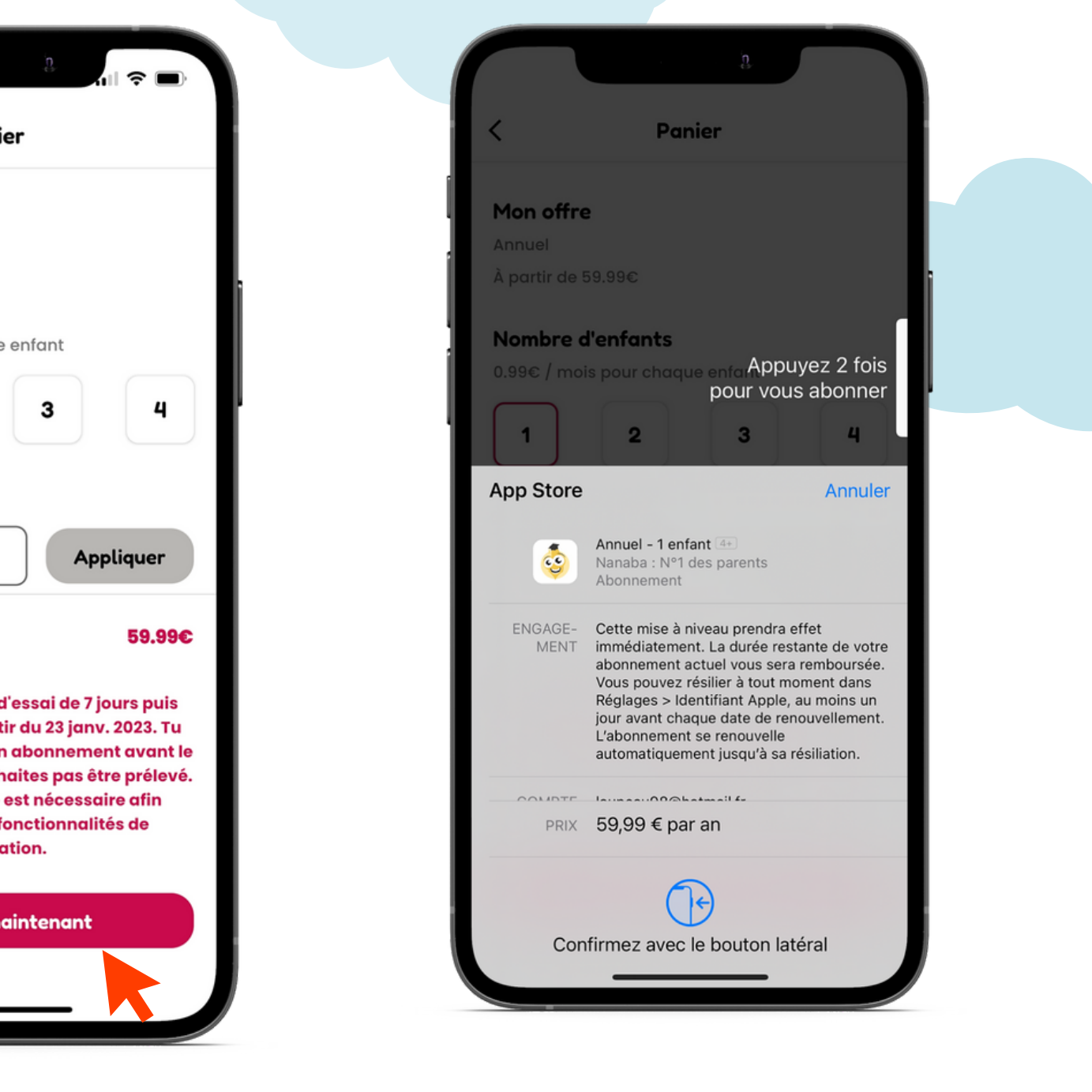

Choisis ton nombre d'enfant.s et souscris à l'abonnement

Valide le paiement

### 2. Paramétrage des révisions

| 11:39 <b>-</b>          | 18:06                         | 18:06            |
|-------------------------|-------------------------------|------------------|
| ¢ ¥                     | < Modifier le profil enfant 💼 | 🗘 🕇 Tableau d    |
| Hello Olivier           |                               | Mes enfants      |
| Mes enfants             |                               | - - 🏹 (          |
|                         | Prénom*                       | Ajouter Lucie Ar |
| Ajouter                 | Lucie                         | Mes activités    |
| Mes activités           | Anniversaire*                 | Profil           |
| Profil Matières         | 13/08/08                      | ~ •              |
|                         | Programme scolaire*           |                  |
|                         | France                        |                  |
| Ploage Cteta            | Niveau*                       | Blocage          |
|                         | 4e                            | $\frown$         |
|                         |                               |                  |
|                         | Sauvoggedor                   |                  |
| <b>Espace quiz</b>      | Sulvegulder                   | Espace           |
|                         |                               |                  |
| 5                       | 6                             | 7                |
| Ajoute ton/tes enfant.s | Entre ses informations et     | Sélectionne      |
|                         |                               |                  |

seulement si tu as un abonnement choisis son avatar en haut de l'écran

un enfant puis paramètre ses révisions

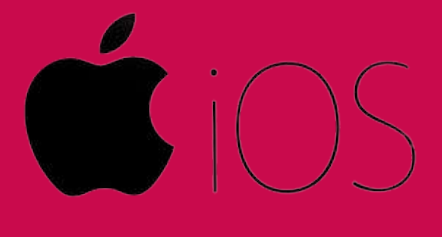

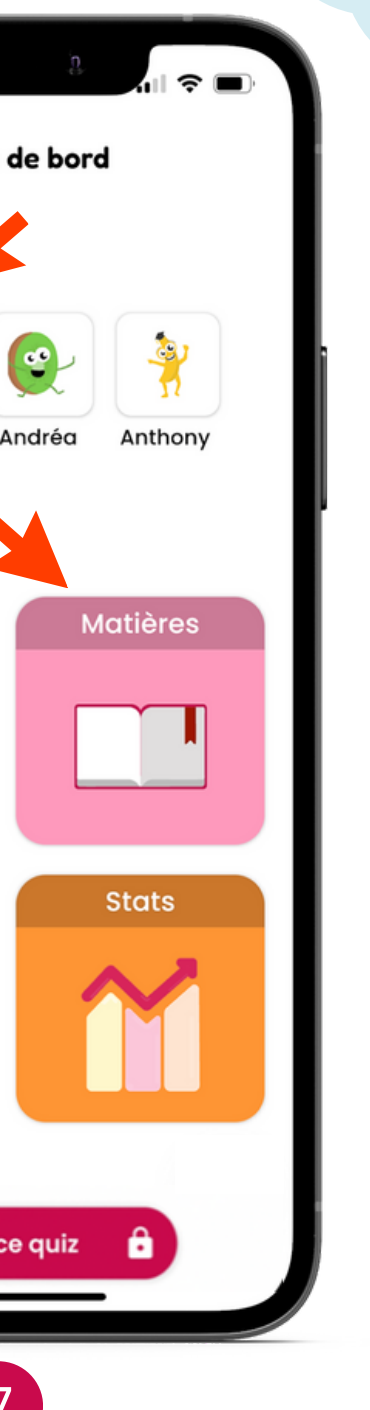

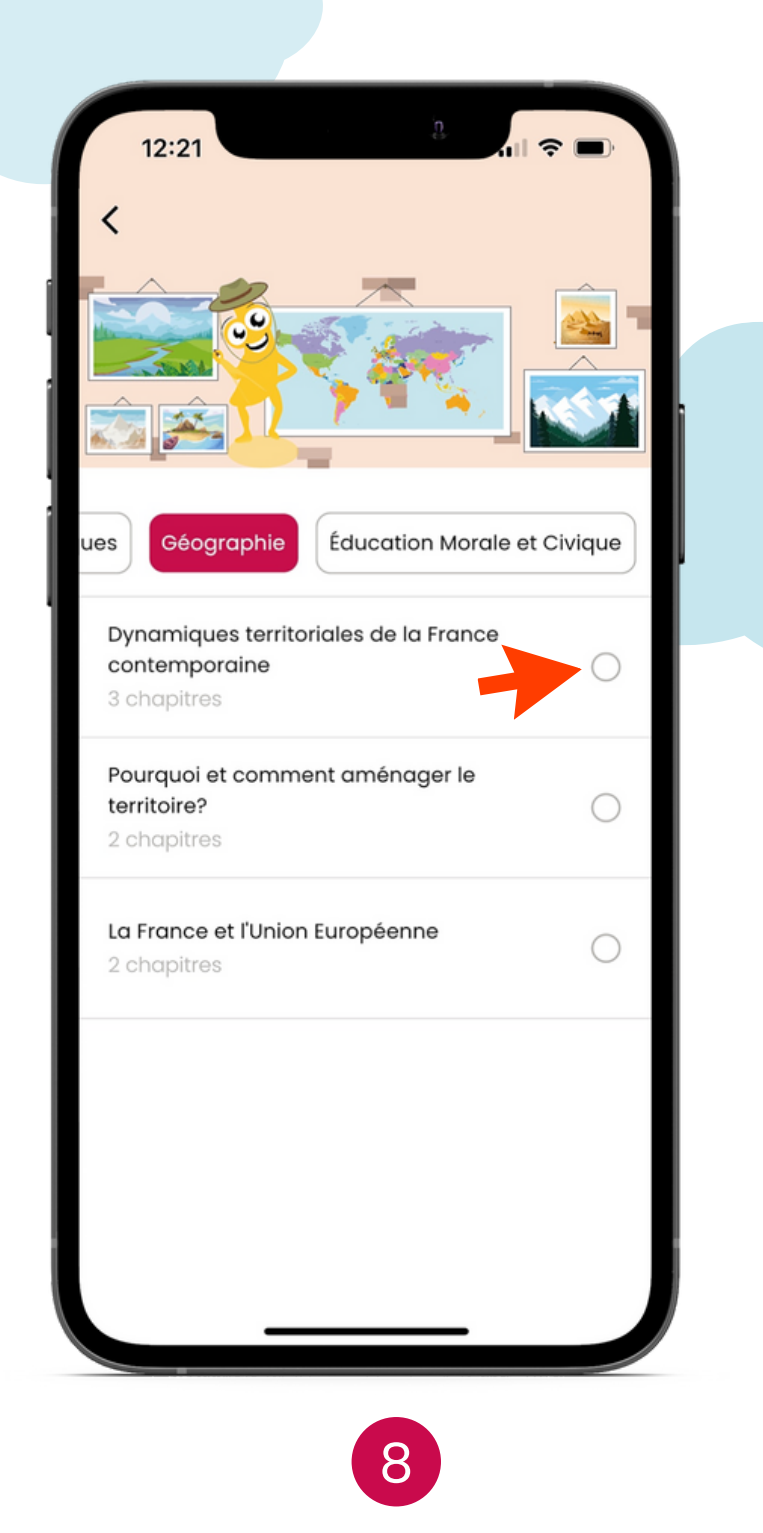

Choisis la matière et le chapitre

# 3. Paramétrage du blocage sur le TÉLÉPHONE PARENT

#### Si ton enfant n'est <u>pas enregistré</u> dans le Partage familial

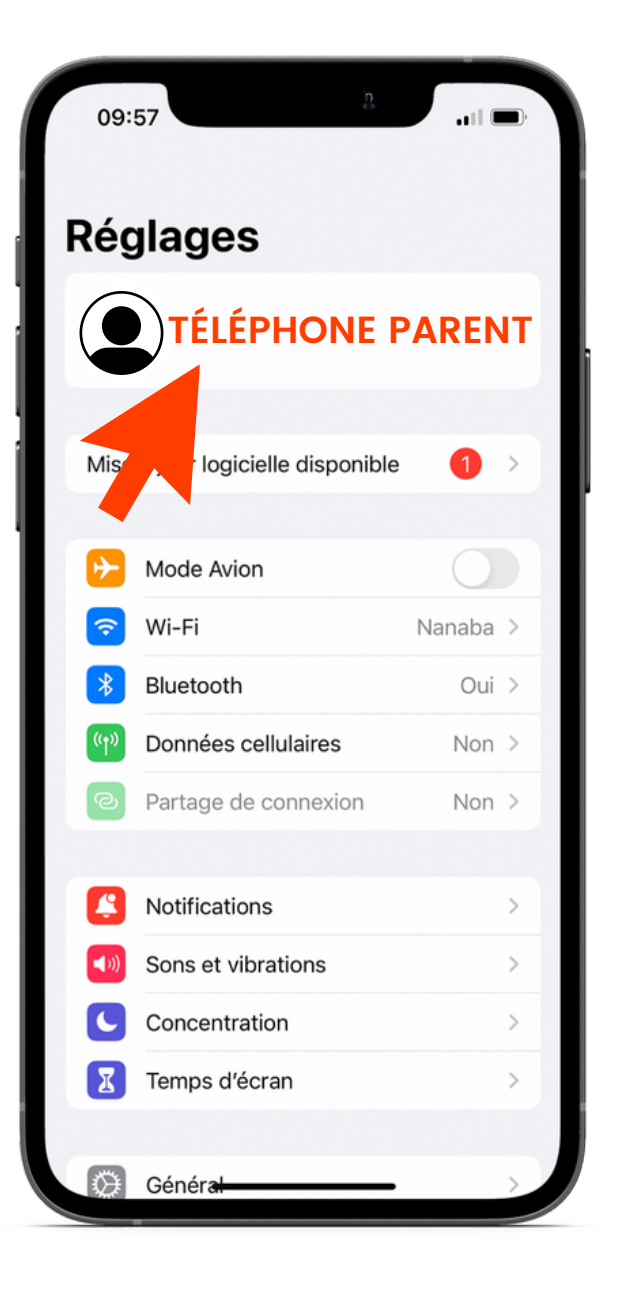

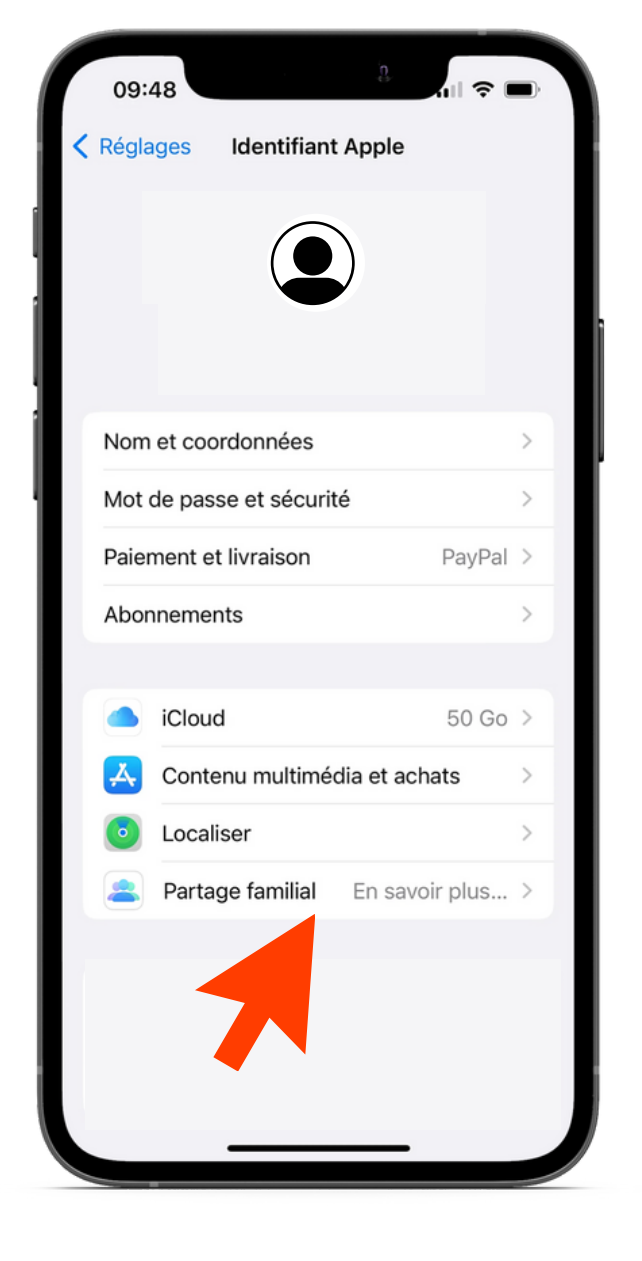

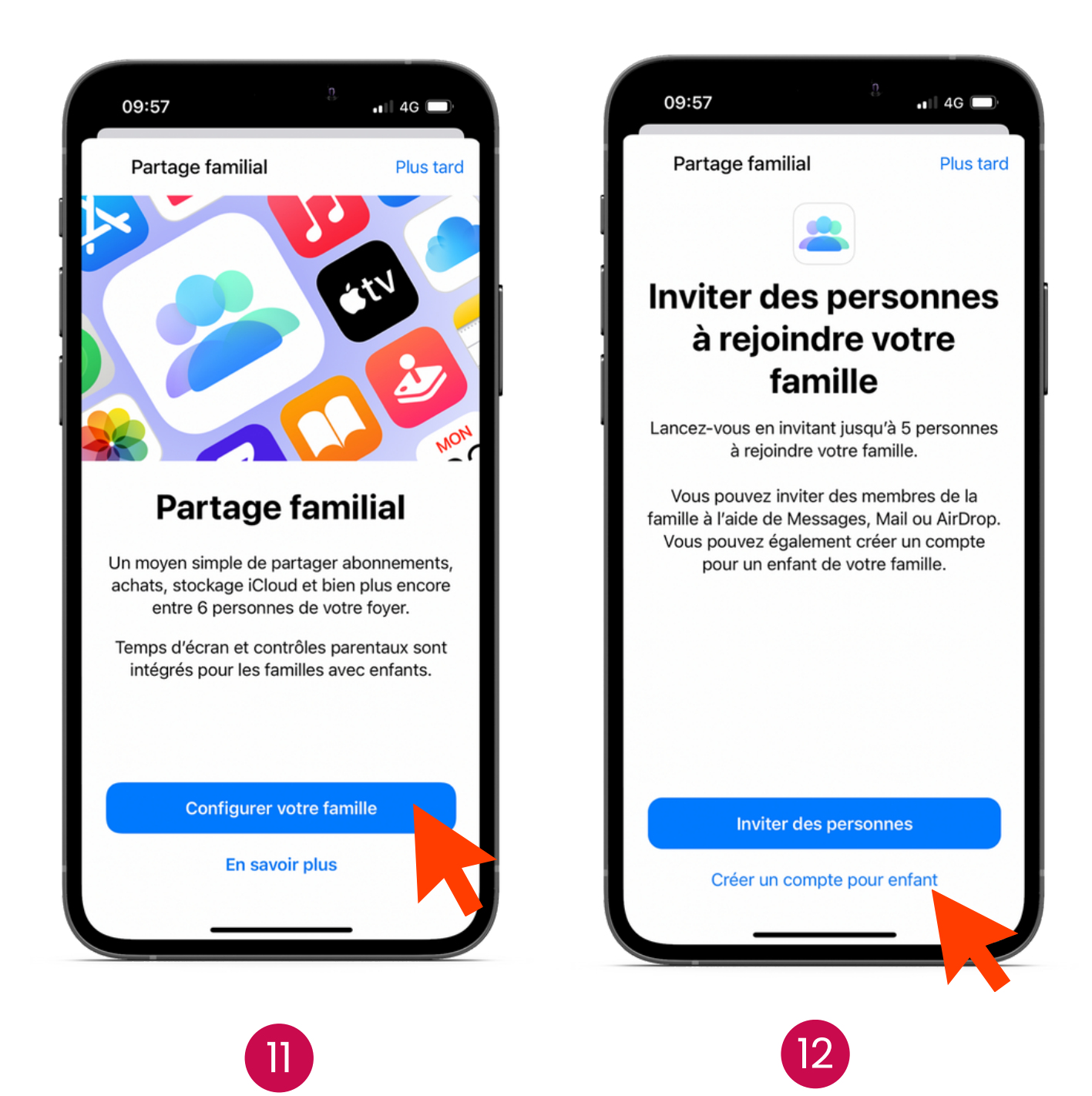

Rends toi dans les réglages de ton iPhone et clique sur ton profil

Clique sur partage familial

Configure ta famille

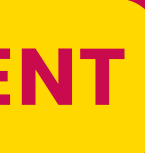

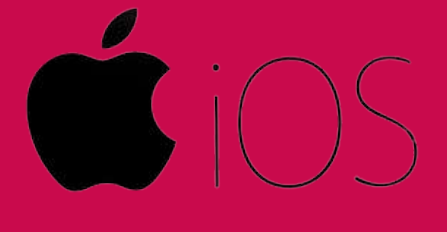

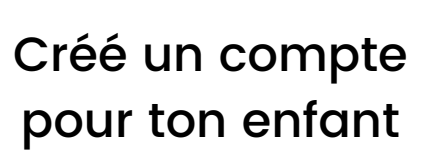

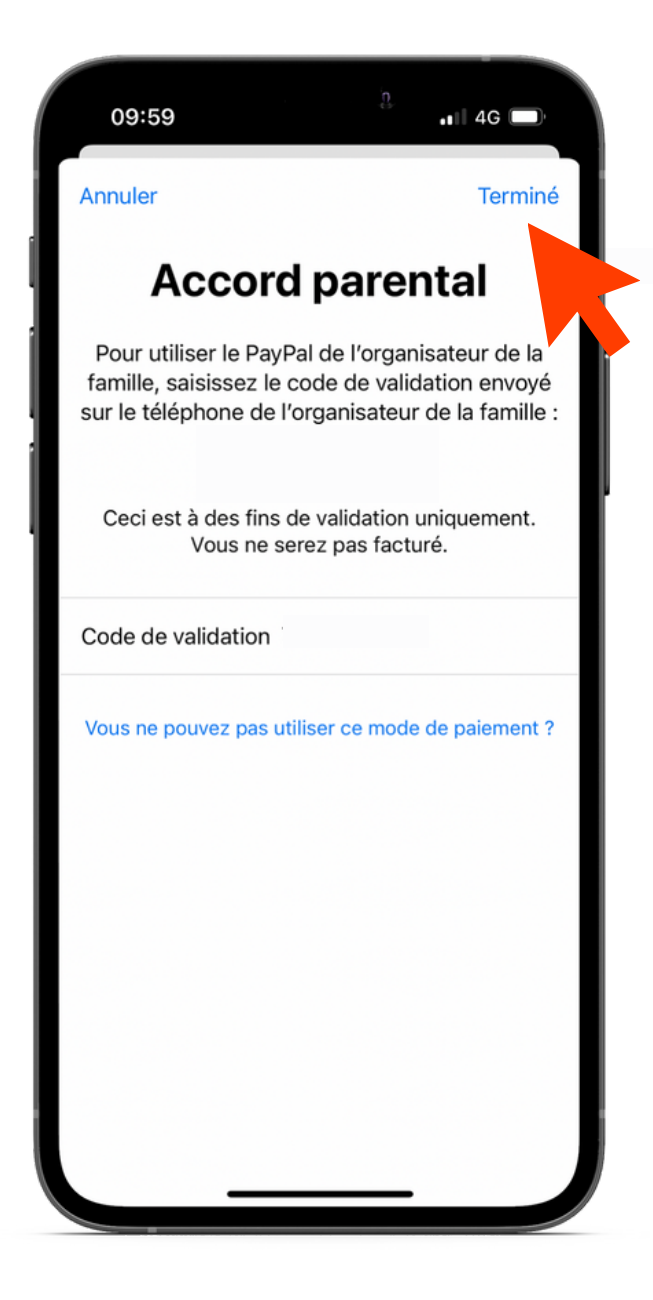

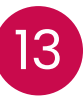

Entre le code de validation, clique sur "Terminé" et suis les instructions

#### 3. Paramétrage du blocage

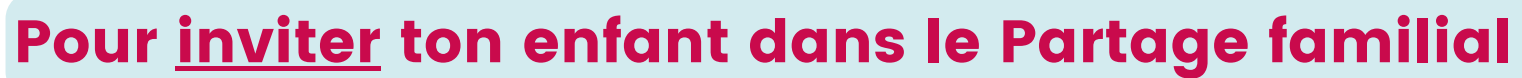

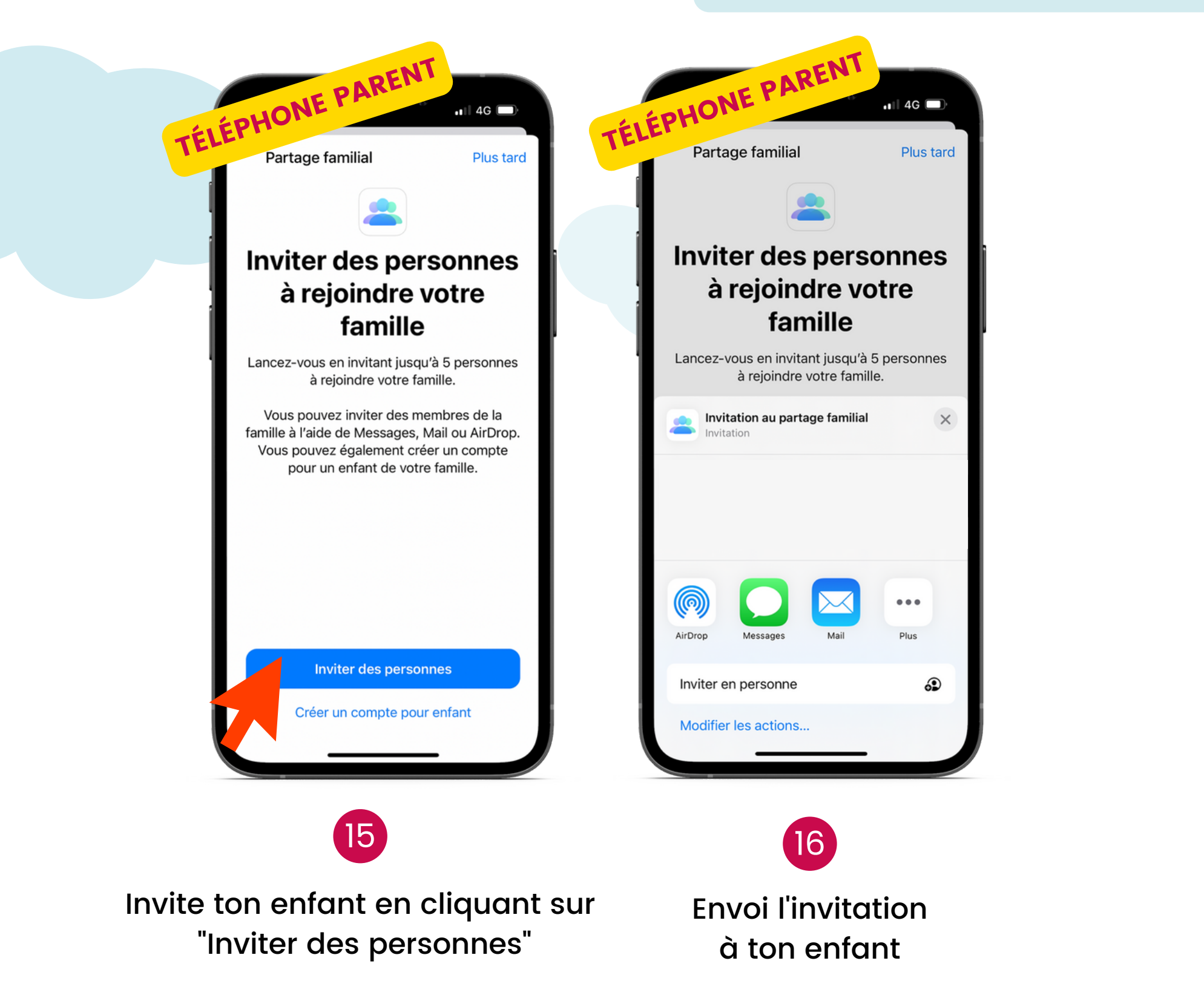

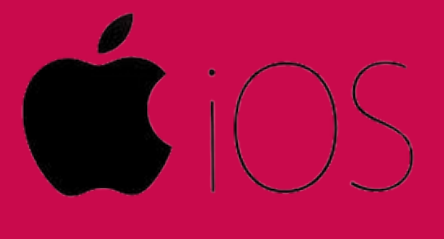

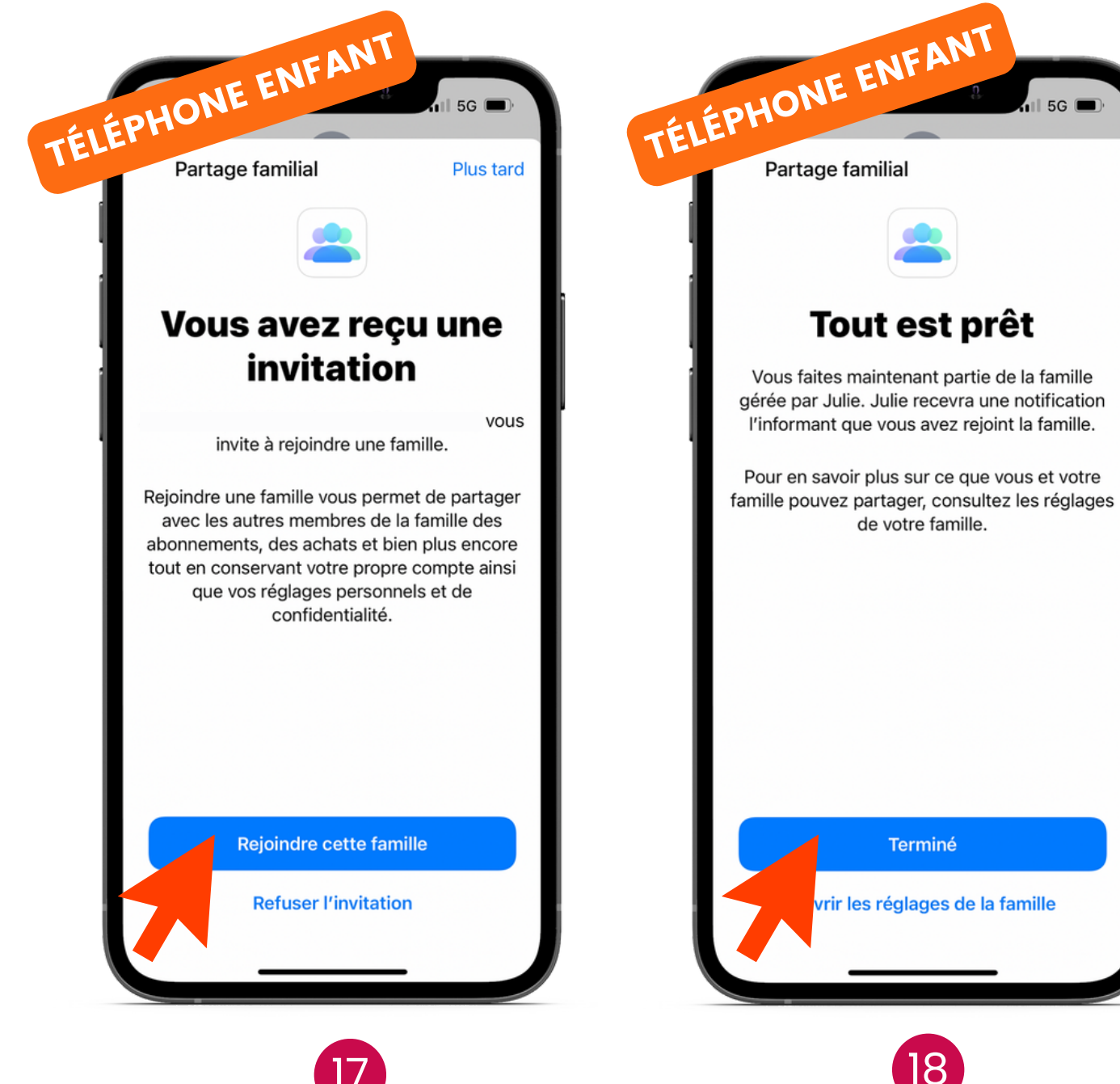

Ton enfant doit rejoindre cette famille Clique sur "Terminé"

#### **TÉLÉPHONE ENFANT** 3. Choix des applications à bloquer sur le

#### Attention : parents et enfants utilisent les mêmes identifiants de connexion !

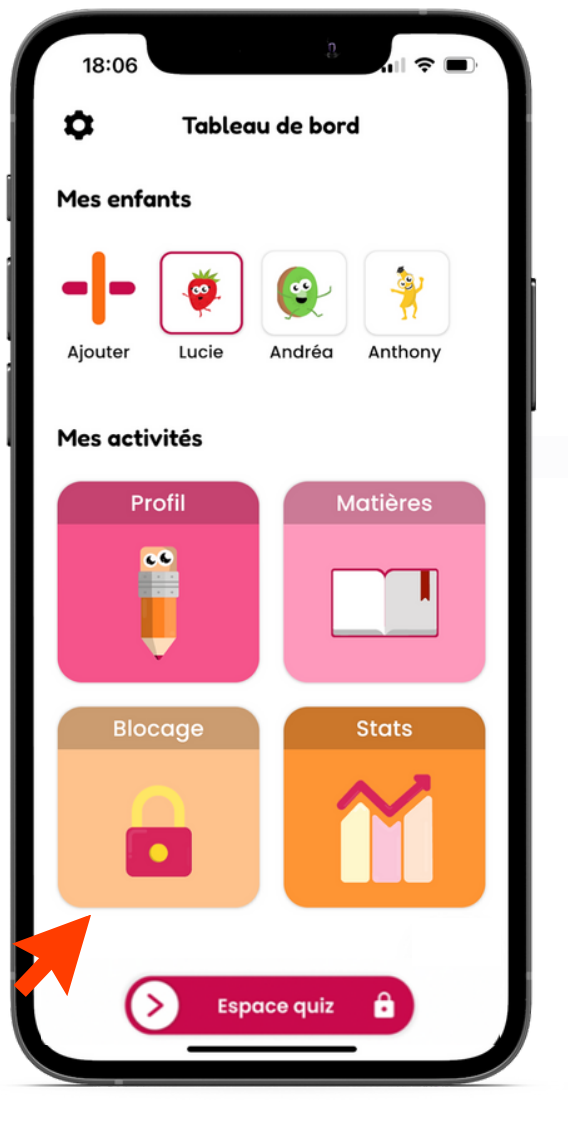

19

Clique sur "Blocage" Reproduis le paramétrage du blocage autant de fois que tu as d'enfants

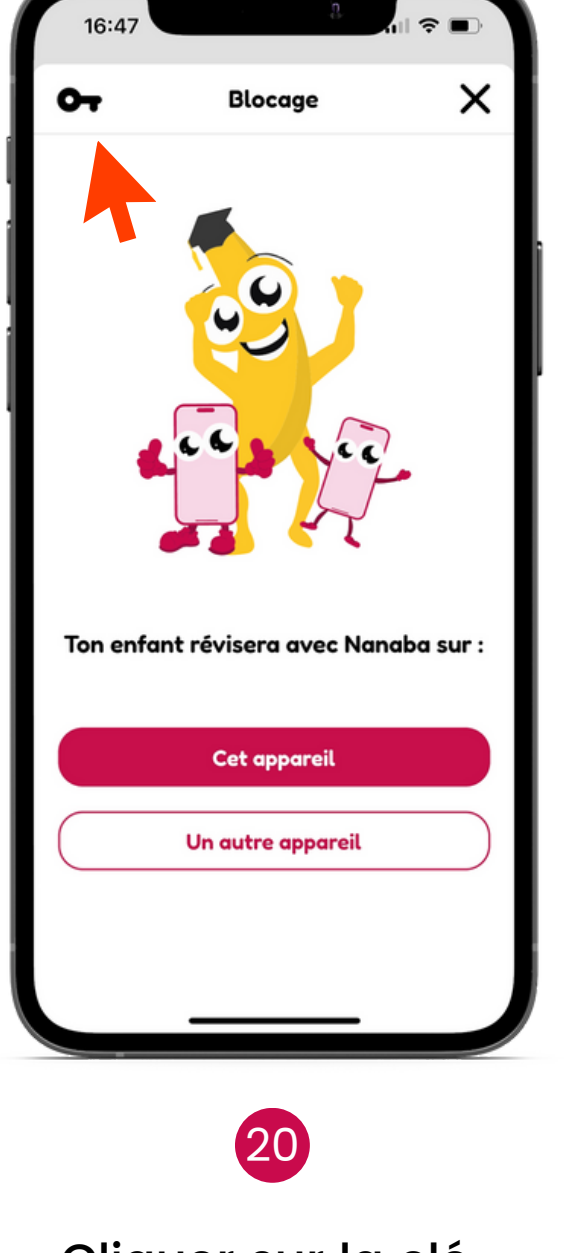

Cliquer sur la clé en haut à gauche

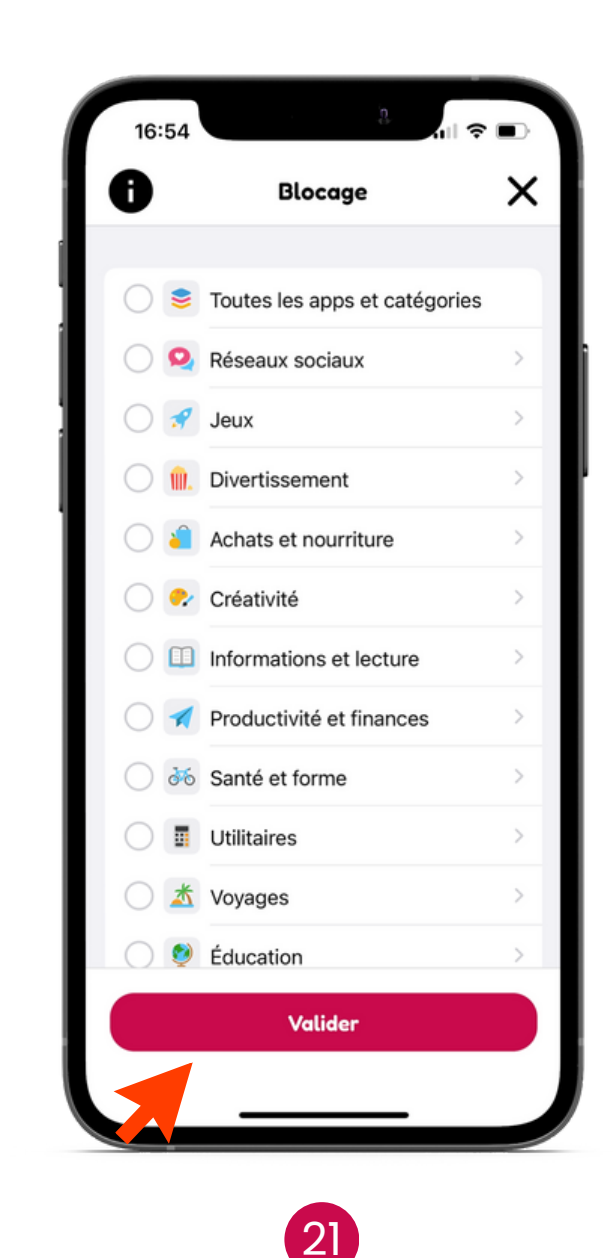

Choisis les catégories ou applications à bloquer

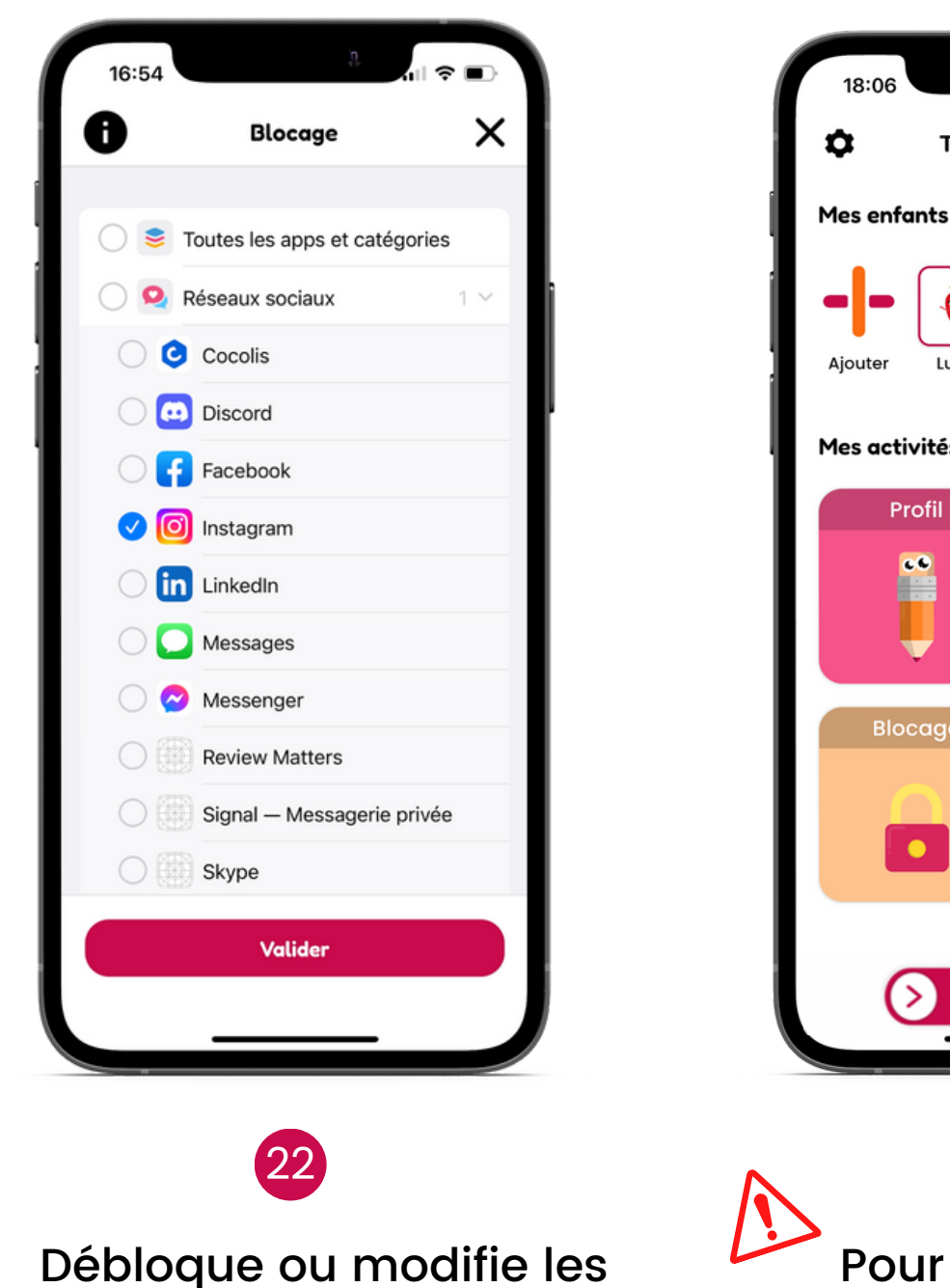

Lucie Andréa Anthony Mes activités Matières Profi Blocage Pour terminer la applications en cliquant dessus configuration du blocage, switch pour accéder au profil enfant

Tableau de bord

••

Ö

### 4. Ton enfant révise sans le blocage ?

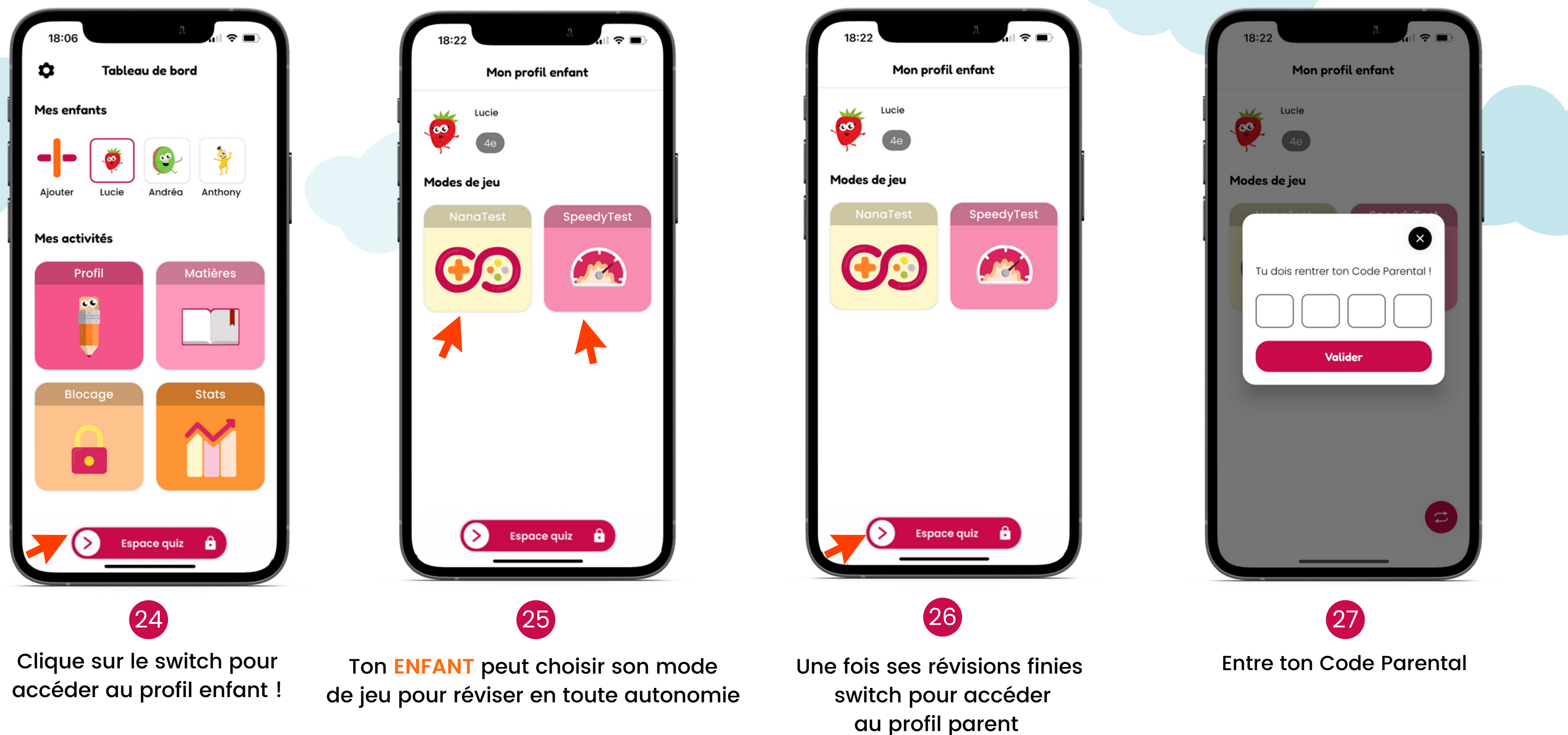

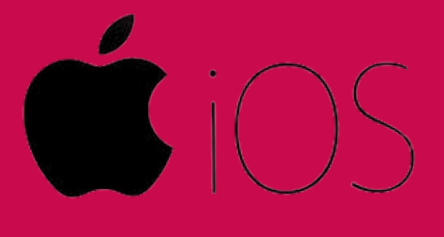

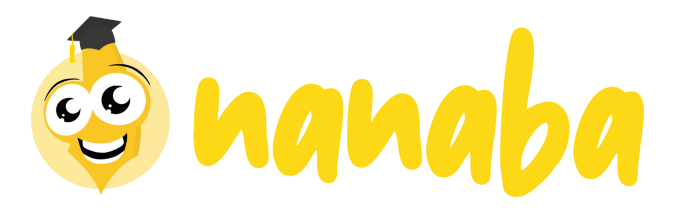

#### Si tu as besoin d'aide, n'hésite pas à nous contacter !

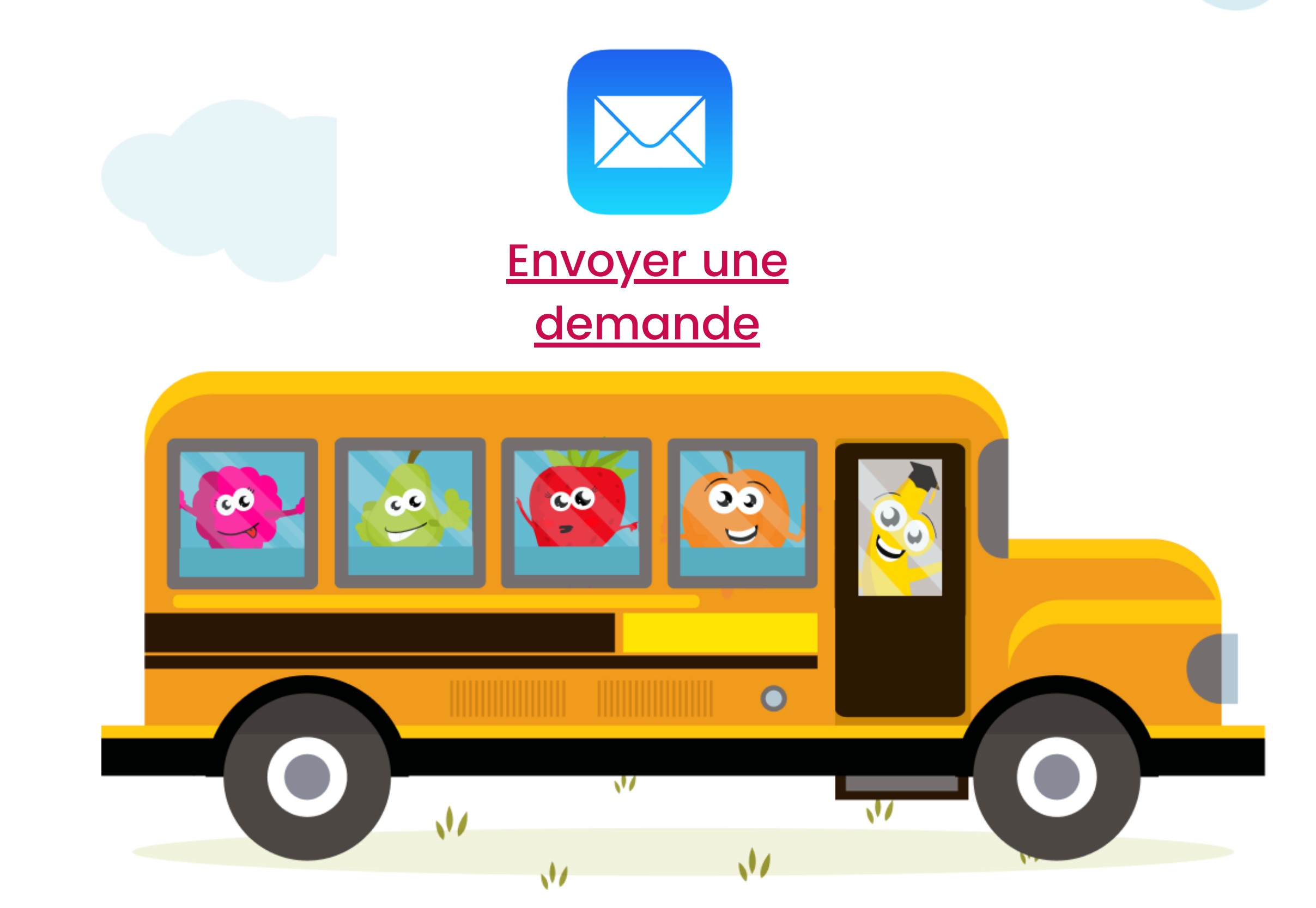